# <u> ZRA – Etax Payment</u>

## **Initiating a transaction in ZRA**

### What to do in ZRA - Site

- 1. Open Internet browser on your computer
- 2. Search for <u>www.zra.org.zm</u>
- 3. Locate e-services
- 4. Login using ZRA E-Services
- 5. Locate Epay(Ebanking)
- 6. Fill in the template form by providing required details based on the payment type, select First Alliance Bank on the list of banks
- 7. Click Pay now.
- 8. Login into FAB using password provided
- 9. Your PRN generated from ZRA site will be in your Pending PRN
- 10. Click send for approval

(sms is sent to the Authorizer to approve the transaction)

### Approving a transaction in First Alliance Bank ZRA site

### What to do in First Alliance Bank ZRA Site

- 1. Open internet browser
- 2. <u>https://tax.fabank.co.zm</u>

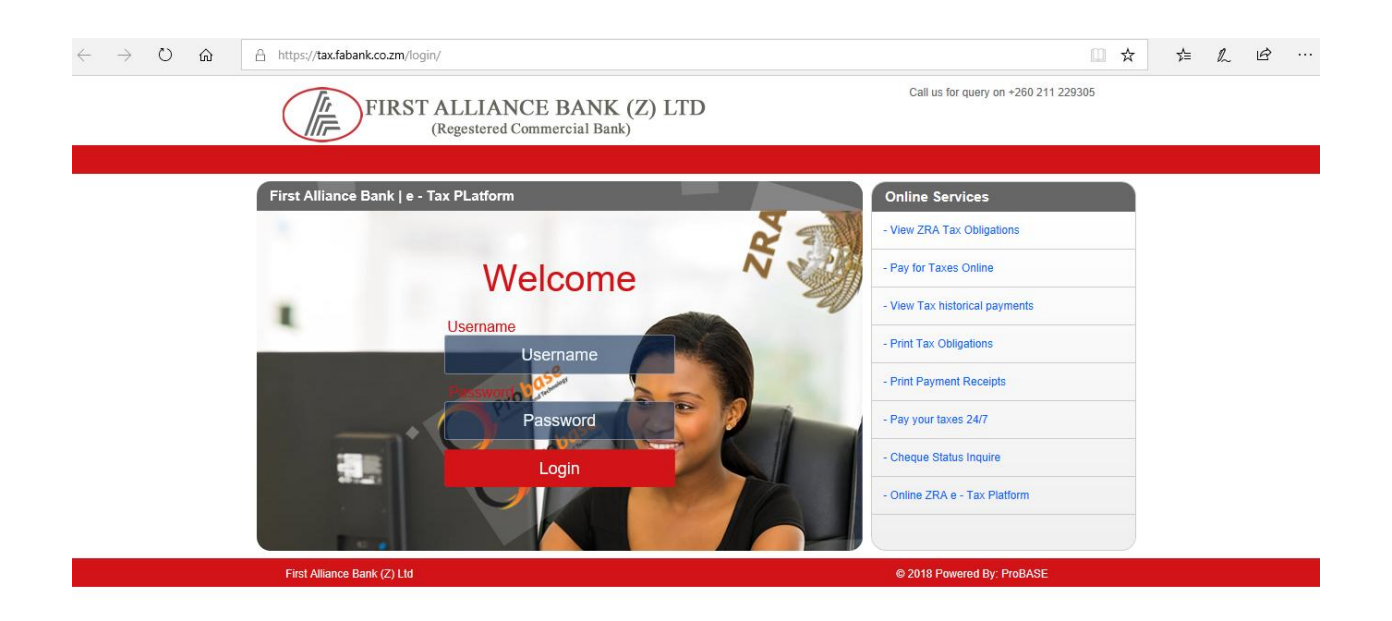

- 3. Login using password provided by the bank
- 4. Check in the Pending tab for PRN generated from ZRA site
- 5. All the information from ZRA will be pulled into this site and balance in the account will be shown in the pending tab.
- 6. Click Pay to proceed with payment or decline to cancel the transaction
- Wait for few minutes and check for electronic receipt by opening Analytics & Reports

Please Note that all the payments are authorized from the Bank portal - <u>https://tax.fabank.co.zm</u>, therefore persons to authorizer should login direct to this site using the FAB password provided.